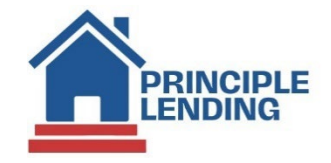

## **NON-DELEGATED PROCESS FLOW**

Clients who Generate Their Own Documents From Their Own LOS (LE, ICD, Closing Package)

### **Initial Registration**

Upload the 3.4 file to the Principle Lending portal.

- Click "Upload New Loan" from the home screen, or Left Navigation
- Select the originator (if applicable)
  - By default, the person uploading is the originator, however, in user settings, checking "This user may upload or create loans on behalf of other originators/brokers" on the Permissions tab gives the uploading user the ability to specify the originator.
- Select File(s) to upload
  - Tip: Multiple 3.4 files can be uploaded simultaneously!
- Choose "Non-Delegated" for Origination Channel
- Click "Upload Loan(s)"
- "Edit 1003" from the Loan Actions menu to verify your loan data
- "Types & Terms" tab, select the "Non-Del Without Docs" closing cost scenario by clicking on the magnifying glass icon:

| Types & Te  | rms P     | roperty | Borrow    | er Info  | Emp  | ployment  | Inco | ome Other | Housir  | ng Expense | Asset | ts                    |
|-------------|-----------|---------|-----------|----------|------|-----------|------|-----------|---------|------------|-------|-----------------------|
| Liabilities | Details   | Decla   | rations   | Agreem   | nent | Fannie M  | 1ae  | Governme  | nt Info | Freddie Ma | c A   | dditional Information |
| /pes and T  | erms Se   | ction   |           |          |      |           |      |           |         |            |       |                       |
| •           |           |         |           | DTI T    | Top: | 31.469    |      | % 🗐       |         |            |       |                       |
|             |           |         |           | DTI Bott | om:  | 40.962    |      | %         |         |            |       |                       |
| an Configu  | ration    |         |           |          |      |           |      |           |         |            |       |                       |
| Clos        | ing Costs |         |           |          |      |           |      |           |         | 0. <       |       |                       |
| Loa         | n Product | : CONV  | - CONVE   | NTIONAL  | FIXE | D 30 YEAR | 2    |           |         |            |       |                       |
| Origination | Channe    | : Non-I | Delegated | $\sim$   |      |           |      |           |         |            |       |                       |
| on Of Form  |           |         |           |          |      |           |      |           |         |            |       |                       |

- "Details" tab: ensure the prepaids and closing costs are accurate
- "Override" checkboxes are available for use if necessary

# Pricing / Floating / Locking

Choose "Price/Lock" from the Loan Actions Menu:

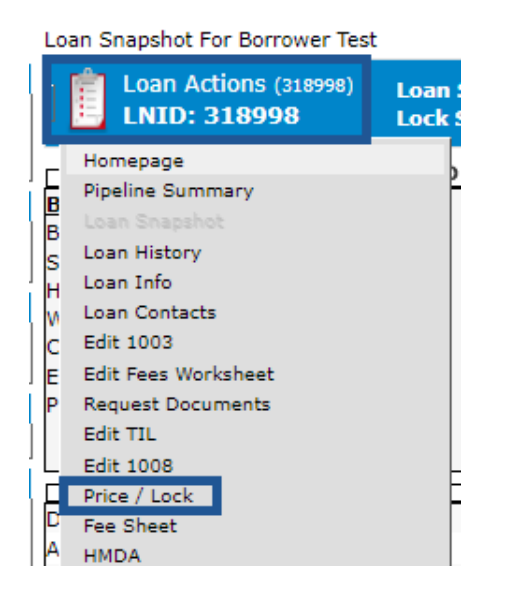

Note: Non-Delegated should always be priced as "borrower paid".

### **Running AUS**

- Loan Actions > Services
- Choose AUS, and select Fannie Mae or Freddie Mac
- Fannie Mae
  - Service Provider = Fannie Mae DO
  - Submission Type = Interim
  - Click the bullseye to the right of "Lenders" and select PENNYMAC LOAN SERVICES, LLC TPO NEW
  - Choose your credit vendor. If you do not have your credentials stored, check "manually enter credentials, and input your credit user name and password in the fields provided.
  - Input your credit reference number(s) for each borrower.
  - Check the 'Yes" box acknowledging that you have authorization to order credit.

| )rder Services - Open Close - Google C | hrome                                                                                                    | - 0                 |
|----------------------------------------|----------------------------------------------------------------------------------------------------|---------------------|
| login.principlelending.com/Fold        | er/318998/VendorServices?ServiceType=undefined&isEdit=                                                                              |                     |
| rices                                  |                                                                                                    |                     |
|                                        |                                                                                                    |                     |
| Services for Borr                      | ower Test (Loan # : 318998)                                                                                                    |                     |
| Service                                | ALIC Service Provider Exposite Mag DO                                                                                               |                     |
|                                        |                                                                                                    | •                   |
|                                        | Submission Type Interim                                                                                                    |                     |
|                                        |                                                                                                    |                     |
| Seller Servicer Number                 | Mornet Case File ID                                                                                                    |                     |
| Lenders                                | PENNYMAC LOAN SERVICI V                                                                                                    |                     |
| Provider Logon                         | c4k87ono                                                                                                    |                     |
|                                        | Order Credit Only                                                                                                    |                     |
| Manually enter credentials             |                                                                                                    |                     |
| Credit Vendors                         | Advantage Credit-Meridiaı 🗸 Borrower Authorization is required. Have the individuals signed a authorized you to order their credit? | loan application or |
|                                        | Check Yes                                                                                                    |                     |
| Credit Vendor Login Identity           | username Credit Vendor Password password                                                                                            |                     |
| Borrower Pair 1                        |                                                                                                    |                     |
|                                        | Select Borrower Credit Reference #                                                                                                  |                     |
|                                        | Borrower Test                                                                                                    | } 🔽 Joint           |
|                                        | CoBorrower Test                                                                                                    | J                   |
|                                        |                                                                                                    |                     |
|                                        |                                                                                                    |                     |
|                                        |                                                                                                    |                     |
|                                        | Submit Request                                                                                                    |                     |

- Click "Submit Request"
  - If you receive any data validation warnings, click "edit 1003", make any necessary corrections, and then try again.
  - If the only thing you're changing is the cash out type (ie, changing from a FNMA to a Freddie Mac cash-out reason, or vice versa), you need to make another small change to the 1003 so our system recognizes the change. If you don't get the "saving" popup when clicking "save" on the 1003, select the Types and Terms tab, check and uncheck the prepayment penalty box in the lower left corner, and then click "save" again.
- If you receive an error response from FNMA, please reach out to your Account Executive with the loan number, or email <u>rclenney@principlelending.com</u>

#### • Freddie Mac

- Service Provider = Freddie Mac LPA
- Check "Merge Credit" when running LPA the first time (after you already have findings in our system, you can simply click "Submit Request", assuming the credit reference number has not been used in another system.
- Choose your Credit Agency and Technical Affiliate. If you do not know which to choose, please reach out to your Account Executive, or email <u>rclenney@principlelending.com</u>
- Input your credit reference number(s) for each borrower
- Check the 'Yes" box acknowledging that you have authorization to order credit.

|                                              | (E. 1.1. (240000.0)               | с. : с т                      | L.C., 100-5-10                                |                                                    |            |    |  |
|----------------------------------------------|-----------------------------------|-------------------------------|-----------------------------------------------|----------------------------------------------------|------------|----|--|
| gin.principieienai                           | ng.com/Folder/318998/Vendor:      | Services/ServiceType=un       | defined&lisEdit=                              |                                                    |            |    |  |
| 5                                            |                                   |                               |                                               |                                                    |            |    |  |
| Convisoo                                     | for Dorrowor Toot                 | (Leep # . 2190)               |                                               |                                                    |            |    |  |
| Services for Borrower lest (Loan # : 318998) |                                   |                               |                                               |                                                    |            |    |  |
| Service                                      | AUS                               | ~                             | Service Provider                              | Freddie Mac LPA                                    | ~          |    |  |
|                                              |                                   |                               |                                               |                                                    |            |    |  |
| Authentication Lo                            | gon cmfl81 lnasy                  | vs2svs1                       | LPA Request Options                           |                                                    |            |    |  |
|                                              |                                   | ,                             | _                                             |                                                    |            |    |  |
| Seller Servicer Nu                           | mber 121555                       |                               | Merge Credit<br>Select a Credit Agency to use | and verify authorization                           |            |    |  |
| TPO Number                                   | 0445847                           |                               | Credit Agency                                 | MeridianLink, Inc.                                 | ~          |    |  |
|                                              |                                   |                               | Technical Affiliate                           | Advantage Credit Inc                               |            |    |  |
|                                              |                                   |                               | Demonstration in an                           |                                                    |            |    |  |
|                                              |                                   |                               | Have the individuals signed a<br>credit?      | quired.<br>a loan application or authorized you to | order thei | ir |  |
|                                              |                                   |                               | Check Yes!                                    |                                                    |            |    |  |
|                                              |                                   |                               |                                               |                                                    |            |    |  |
| Select borrowers                             | and enter Reference Numbers (All  | fields for at least one indiv | idual must be completely filled in)           |                                                    |            |    |  |
| Extract Credit                               | Report? (A separate Credit Report | e-Doc will be created)        |                                               |                                                    |            |    |  |
| Toggle selecti                               | on on All Borrowers               |                               |                                               |                                                    |            |    |  |
| Select                                       | Borrower/CoBorrower               | SSN                           | Credit Reference                              |                                                    |            |    |  |
|                                              | Porrowar Tart                     | 122456700                     | [                                             |                                                    |            |    |  |
| <b>~</b>                                     | borrower rest                     | 123430703                     | reference numb                                | אנ 🔽 ל                                             | oint       |    |  |
| <                                            | CoBorrower Test                   | 987654321                     |                                               | )                                                  |            |    |  |
|                                              |                                   |                               |                                               |                                                    |            |    |  |
|                                              |                                   |                               |                                               |                                                    |            |    |  |
|                                              |                                   |                               |                                               |                                                    |            |    |  |

- Click "Submit Request"
  - If you receive any data validation warnings, click "edit 1003", make any necessary corrections, and then try again.
  - If the only thing you're changing is the cash out type (ie, changing from a FNMA to a Freddie Mac cash-out reason, or vice versa), you need to make another small change to the 1003 so our system recognizes the change. If you don't get the "saving" popup when clicking "save" on the 1003, select the Types and Terms tab, check and uncheck the prepayment penalty box in the lower left corner, and then click "save" again.
- Check the e-doc Manager in ~2 minutes for results from Freddie Mac. Findings will be in the "Findings" folder.
- If you receive an error response from Freddie Mac, please reach out to your AE with the loan number, or email <u>rclenney@principlelending.com</u>

### Upload File and Submit for Initial UW

Upload the credit package documents to the e-doc manager. Individual documents can be named using the pick-list provided. Large bundled documents can be labeled "\_Submission Package". One or multiple documents may be uploaded.

The e-doc manager can be found in the lower-left corner of "Loan Snapshot", or you may click the folder icon in the header to "pop out" the e-doc manager into a separate window.

Please note that once the e-doc manager is "popped out" into its own screen, if it is *minimized*, clicking the folder icon again *will not* bring it to the forefront, so if you click the folder icon and nothing happens, check your taskbar for the minimized e-doc manager.

| e-DOC MANAGER    |                                            |
|------------------|--------------------------------------------|
| Folder Forms     | Upload   Stack 📑 🖒                         |
| Search Documents | select all   unselect all   folder manager |
| General          |                                            |
| Findings         |                                            |
|                  |                                            |

Include all signed initial disclosures, including the LE and ITP

Note: Any in-house processing fee must be disclosed in Section A. Any 3rd party or contract processing fee must be disclosed in Section B and must accompany an invoice

Files can be dragged and dropped in the space provided. Multiple files may be uploaded simultaneously. Select "\_Submission Package" from dropdown for each document.

| 🛿 login.principlelending.com/FloatBar/PopoutEDocManager.asp?FolderID=9FMcxvJiJrtYJQ%2Fjl8t1uaLymnFhSfGS - Google Chrome — |                                                                                                    |  |   |  |  |  |  |
|----------------------------------------------------------------------------------------------------|----------------------------------------------------------------------------------------------------|--|---|--|--|--|--|
| login.principlelending.com/FloatBar/PopoutEDocManager.asp?FolderID=9FMcxvJiJrtYJQ%2Fjl8t1uaLymnFhSfGS                     |                                                                                                    |  |   |  |  |  |  |
| 1                                                                                                    | Loan # 318998, LNID: 318998: Borrower Test                                                                                                    |  | 8 |  |  |  |  |
|                                                                                                    | pload Documents<br>REMINDER: If you have already submitted your loan, be sure to perform the loan action Update Lender, after uploading your documents<br>Select File(s) to Upload (50MB File Limit) |  | x |  |  |  |  |
| L                                                                                                    | Select Files      Credit Package.pdf x Remove                                                                                                    |  |   |  |  |  |  |
|                                                                                                    | Type:       _Submission Package       ✓       Description:       Credit Package       Folder:       Uploads       ✓         Note:                                                                    |  |   |  |  |  |  |
|                                                                                                    |                                                                                                    |  |   |  |  |  |  |
| L                                                                                                    |                                                                                                    |  |   |  |  |  |  |
| L                                                                                                    |                                                                                                    |  | ~ |  |  |  |  |
| Drag and drop files into the space above to add. Save Files s46                                                           |                                                                                                    |  |   |  |  |  |  |
| L                                                                                                    |                                                                                                    |  |   |  |  |  |  |
|                                                                                                    |                                                                                                    |  |   |  |  |  |  |
| L                                                                                                    |                                                                                                    |  |   |  |  |  |  |

Click "Save Files"

#### Loan Actions Menu: Submit to lender

Loan Snapshot For Test Test

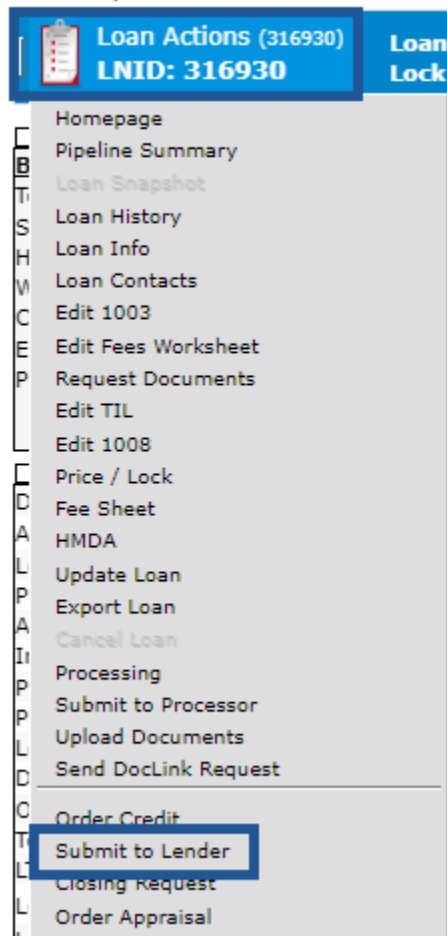

#### Click Send Loan

You will receive an email notification with the underwriting decision

### **Uploading Conditions**

Click "Summary" if *you* are the originator, or "Management" if you are not the originator under Pipeline in the Left Navigation menu

Click the icon under the UWD heading to bring up the Underwriting Decision Document. You can also find the approval document in the eDoc Manage in the Findings folder, entitled "Underwriting Decision Document", or by clicking the loan status in the header while in the loan file.

| Border Actions       Search L         Currently viewing active Loans       Pypeline total:56,558,001 in 23 loan(s)         Pypeline total:56,558,001 in 23 loan(s)       AMOUNT         E06RROWER       LOAN#       STATUS         PRODUCT       ORIGINATOR       AMOUNT         UVOD       Customer, Kan       319107         Origination       Conv Fix 30       Eric Gentry       \$300,00 p | Pipeline Summary                                                                                      |        |             |             |             |        |           |               |
|----------------------------------------------------------------------------------------------------|----------------------------------------------------------------------------------------------------|--------|-------------|-------------|-------------|--------|-----------|---------------|
| Currently viewing active Loans         Pipeline total:56,558,001 in 23 loan(s)         Average loan:\$276,435         BORROWER       LOAN#       STATUS       PRODUCT       ORIGINATOR       AMOUNT       UWD         Err Customer, Ken       319107       Origination       Conv Fix 30       Eric Gentry       \$300,00                                                                       | 📋 Pipeline Actions                                                                                    |        |             |             |             |        | Sear      | ch Loan #, Bo |
| BORROWER         LOAN#         STATUS         PRODUCT         ORIGINATOR         AMOUNT         UWD                                                                                                    | <u>Currently viewing active Loans</u><br>Pipeline total:\$6,358,001 in 23 k<br>Average loan:\$276,435 | oan(s) |             |             |             |        |           |               |
| Image: Sustainer, Ken     319107     Origination     Conv Fix 30     Eric Gentry     \$300,00                                                                                                    | BORROWER                                                                                              | LOAN#  | STATUS      | PRODUCT     | ORIGINATOR  | AMOUNT | UW        | D             |
| Experience Von 319015 Origination N/A Eric Contry \$200,000                                                                                                    | Customer, Ken                                                                                         | 319107 | Origination | Conv Fix 30 | Eric Gentry |        | \$300,000 |               |

Click the icon to the right of each condition to attach a file to the condition:

| ode | Condition                                                                                                    | Туре                    | Responsibility | Status |
|-----|----------------------------------------------------------------------------------------------------|-------------------------|----------------|--------|
|     | 1003 LOAN CHANGES: If any changes are made to the file such as adding/removing assets, debts, changing loan amt, loan program, rate, etc: Provide detailed cover letter or resubmission notes to underwriter. | 2 Approval              | Originator     |        |
|     | Assets: Provide gift letter, copy of gift, and proof of receipt. For FHA/USDA/VA 30-day donor statement required as well. $22,000$                                                                            | <sup>2</sup> Approval   | Originator     |        |
|     | FILE EXPIRATION DATES: Credit 01/07 Income 12/23 Assets 12/15 Appraisal Contrac<br>12/18 Title 12/13 Refresh11/28                                                                                             | <sup>t</sup> 2 Approval | Originator     |        |

To request a review of conditions, click Update Lender in the loan actions menu

## **Appraisals**

Non-Delegated clients order the appraisal from the AMC of their choice

Upload the Appraisal PDF, invoice, evidence of borrower delivery, E&O, and SSRs to the e-doc manager, using "Appraisal" as the document type, and "Uploads" as the folder.

Upload the Appraisal XML by clicking the loan actions menu, select **Update Loan** (between HMDA and Export Loan).

| [  | Loan Actions (319107)<br>LNID: 319107 |  |  |  |  |  |  |  |
|----|---------------------------------------|--|--|--|--|--|--|--|
|    | Homepage                              |  |  |  |  |  |  |  |
|    | Pipeline Summary                      |  |  |  |  |  |  |  |
|    | Loan Snapshot                         |  |  |  |  |  |  |  |
|    | Loan History                          |  |  |  |  |  |  |  |
|    | Loan Info                             |  |  |  |  |  |  |  |
|    | Loan Contacts                         |  |  |  |  |  |  |  |
|    | Edit 1003                             |  |  |  |  |  |  |  |
|    | Edit Fees Worksheet                   |  |  |  |  |  |  |  |
|    | Request Documents                     |  |  |  |  |  |  |  |
|    | Edit TIL                              |  |  |  |  |  |  |  |
|    | Edit 1008                             |  |  |  |  |  |  |  |
|    | Price / Lock                          |  |  |  |  |  |  |  |
|    | Fee Sheet                             |  |  |  |  |  |  |  |
| 10 | HMDA                                  |  |  |  |  |  |  |  |
|    | Update Loan                           |  |  |  |  |  |  |  |
| 1  | export coan                           |  |  |  |  |  |  |  |
|    | Consultance.                          |  |  |  |  |  |  |  |

Click "Choose File" under the heading "Upload Appraisal UCDP XML File", navigate to the XML file on your device, and click "Upload Appraisal File"

| Upload Apprai                   | sal UCDP XML File          |
|---------------------------------|----------------------------|
| Select File:<br>Appraisal Type: | Choose File Io file chosen |
|                                 | Upload Appraisal File      |

Uploading the XML automatically puts the file in line for underwriting appraisal review. *No "Update Lender"* action is required.

**Hot Top**: The "Update Loan" screen can also be used prior to underwriting submission to upload an updated 3.4 file your loan. This can be a useful tool if you have made updates in your LOS that you wish to import to your active loan file with Principle Lending. If there are material changes that impact a *locked* loan, be sure to notify the lock desk for pricing updates.

## **Changes of Circumstance**

Non-Delegated Clients who draw their own documents are responsible for documenting all COCs and proper redisclosure of any LE or CD within 3 days of a valid change. Failure to redisclose on time may result in tolerance violations requiring a cure, or cause the loan to be ineligible for purchase.

### **Funding Information**

After closing/funding, upload the executed closing package to the e-doc manager using "\_Closing Package" as the document type.

Loan Actions > Update Lender > click Update Lender

The closing package must be uploaded prior to rate lock expiration

The original Note and Allonge (and Bailee Letter, if applicable) must be delivered to Principle Lending:

Principle Lending 101 Winston Way, Suite E Campbellsville, KY 42718

Original Note, Allonge and Bailee must be sent to Principle Lending within 3 days of lock expiration or extensions fees will apply

For any escalation needs, please reach out to our Post Closing team at: <a href="mailto:postclosing@principlelending.com">postclosing@principlelending.com</a>

# **Post-Closing/Purchasing**

Upon receipt of the closing package and original Note/Allonge/Bailee letter, the loan will be reviewed for purchase.

Provide any conditions required by the Purchase Auditor. If documents are required, upload to the e-doc manager, and click "Update Lender" when ready for review.

The Purchase Advice will be published in the e-doc manager, and an email notification will be sent upon issuance. Wires are generally sent within 2 hours of issuance during normal business hours. The Purchase Advice can also be seen from the Pipeline Summary screen. Look for the following icons in the actions section of the pipeline view:

| ACTIO    | NS    |     |              |
|----------|-------|-----|--------------|
|          | 1     | VDU | F            |
|          | PR PA | VDU | <b>£</b> 9 ( |
| <b>B</b> | PR PA |     | 20           |
|          |       |     | ٢            |
|          |       | VDU | Bo           |
|          |       |     |              |